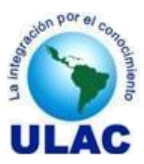

# **MANUAL DEL PARTICIPANTE**

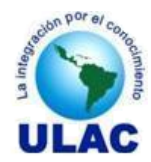

# **INDICE GENERAL**

| 1.  | CONVENCIONES                              | 3   |
|-----|-------------------------------------------|-----|
| 2.  | ACCESO AL SADCE                           | 4   |
| 3.  | REGISTRARSE EN EL SADCE                   | . 5 |
| 4.  | AUTENTICACIÓN DE USUARIO EN EL SADCE      | 6   |
| 5.  | CONSULTAR DEUDA                           | . 7 |
| 6.  | ACTUALIZAR DATOS DEL PARTICIPANTE         | 8   |
| 7.  | SUBIR FOTOGRAFÍA DEL PARTICIPANTE         | .10 |
| 8.  | RETIRAR UNIDAD CURRICULAR                 | 12  |
| 9.  | INSCRIBIRSE ACADÉMICAMENTE EN UN SEMESTRE | 14  |
| 10. | PAGAR INSCRIPCIÓN                         | 18  |
| 11. | ABONAR A DEUDA                            | 22  |
| 12. | PAGAR ARANCELES                           | 25  |
| 13. | SOLICITAR CONSTANCIAS VIA WEB             | 28  |
| 14. | VER STATUS DE LAS CONSTANCIAS SOLICITADAS | 30  |
| 15. | IMPRIMIR LA SITUACIÓN ACADÉMICA           | 32  |
| 16. | IMPRIMIR LA SITUACIÓN ADMINISTRATIVA      | 34  |
|     |                                           |     |

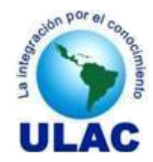

# 1. CONVENCIONES

- Para llevar a cabo cualquiera de las funcionalidades del SADCE el usuario debe previamente autenticarse en el sistema de
- El término "Gestión" se refiere a las operaciones de Incluir, Modificar, Borrar o Ver los datos de una determinada entidad.
- El sistema tiene íconos predeterminados para realizar funciones estandares

| <u>_</u>                                                        |                                                               | ٢                                             |
|-----------------------------------------------------------------|---------------------------------------------------------------|-----------------------------------------------|
| Permite visualizar el contenido de<br>un registro de datos, sin | Permite editar, con posibilidad de modificarlo un registro de | Permite borrar o anular un registro de datos. |
| posibilidad para modificarlo.                                   | datos.                                                        |                                               |

• Si usted desea ingresa una fecha y el Calendario se le muestra sin los datos de los años y los meses, como en la siguiente figura.

| undefined 🔽 🛛 🛛             |                            |   |  |  |  |  |
|-----------------------------|----------------------------|---|--|--|--|--|
| <b>Sem</b><br>48            | Lun Mar Mie Jue Vie Sab Do | m |  |  |  |  |
| Hoy es Sab, 22 Octubre 2011 |                            |   |  |  |  |  |

Pulse la fecha a la derecha de la etiqueta "undefined" para desplegar los meses y la flecha a la derecha de la etiqueta "0" para desplegar los años.

|                  | undefined                 | 0 🔽 🛛 🔟           | 📕 🕨 undefined 🔻      | 0 🔽                  | _           |
|------------------|---------------------------|-------------------|----------------------|----------------------|-------------|
| <b>Sem</b><br>48 | Enero<br>Febrero<br>Marzo | : Jue Vie Sab Dom | Sem Lun Mar Mi<br>48 | 2011<br>2010<br>2009 | ∕ie Sab Dom |
|                  | Abril                     | 2 Octubre 2011    | Hoy es Sab, 2        | 2008                 | e 2011      |
|                  | Junio                     |                   |                      | 2006                 |             |
|                  | Julio                     |                   |                      | 2005                 |             |
|                  | Agosto                    |                   |                      | 2004                 |             |
|                  | Septiembre                |                   |                      | 2003                 |             |
|                  | Octubre                   |                   |                      | 2002                 |             |
|                  | Noviembre                 |                   |                      | 2001                 |             |
|                  | Diciembre                 |                   |                      | 2000                 |             |

• En este manual una flecha roja indica que se debe ejecutar la acción que se indica en el sentido de la punta de flecha.

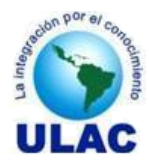

# 2. INGRESO AL SADCE

### **Pre-Condiciones**

• El computador desde donde se desea ingresar al SADCE tiene acceso a INTERNET..

# Pasos

- 1. Ingrese en su navegador la siguiente dirección <u>WWW.ulac.edu.ve</u>
- 2. Una vez que ha ingresado en su navegador la dirección <u>www.ulac.edu.ve</u> se le mostrará en pantalla el sitio de la ULAC.

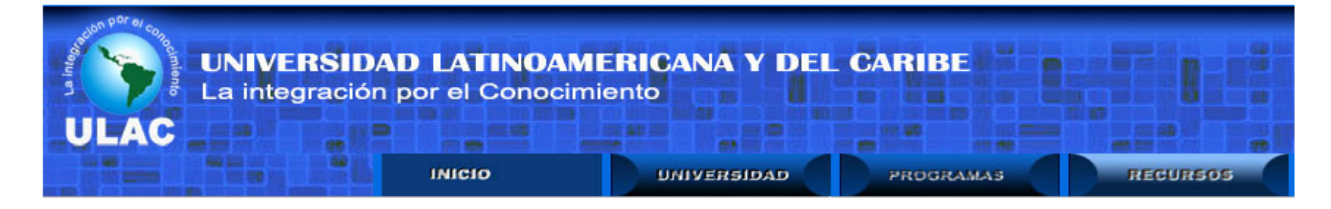

3. Haga clic sobre el botón Recursos

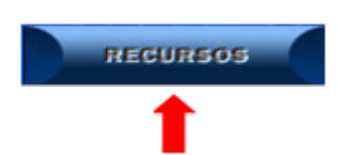

4. Haga clic sobre el botón SADCE

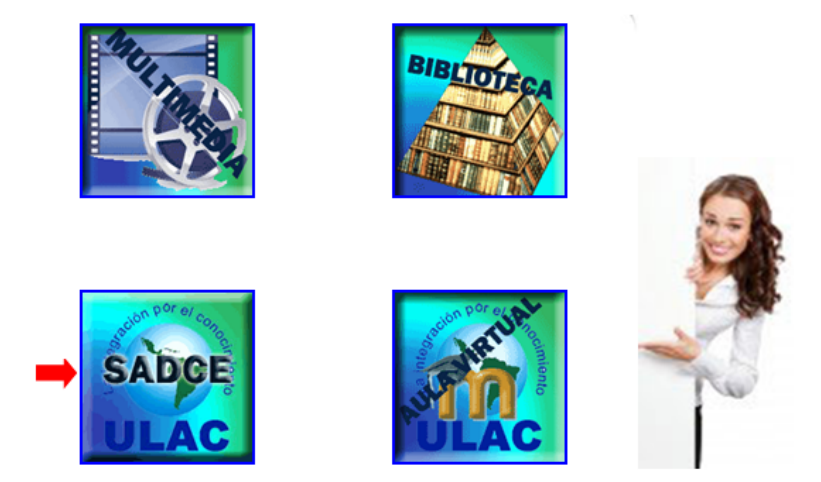

Otra forma de ingresar al SADCE es ingresado en su navegador la siguiente url:

http://190.202.107.90/sadce

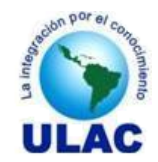

# 3. REGISTRARSE COMO USUARIO DEL SADCE

# **Pre-Condiciones**

• El candidato a usuario del SADCE ha sido ingresado al sistema como Participante mediante su inscripción en uno de los programas que oferta la Universidad.

### Pasos

- 1. Ingrese al SADCE de acuerdo con el procedimiento "INGRESO AL SADCE", descrito en la página 4, de este manual.
- 2. En la Página Principal del SADCE ubique la sección Documentación..

|   | Principal               |
|---|-------------------------|
|   | Acceso                  |
|   | Iniciar Sesión SADCE    |
|   | General                 |
|   | Cronograma Académico    |
|   | Matrículas              |
|   | Tabla de Aranceles      |
|   | Registro de Usuarios    |
|   | Participante            |
|   | Facilitador             |
|   | Administrativo          |
| • | Documentación           |
|   | Registro de Usuarios    |
|   | Manual del Participante |
|   | Manual del Facilitador  |
|   | Seguridad               |
|   | Salir del Sistema       |

- 3. Haga clic sobre el link Registro de Usuarios. Al hacer clic sobre este link se desplegará en pantalla el "INSTRUCTIVO PARA REGISTRARSE COMO USUARIO DEL SADCE".
- 4. Siga los pasos que se indican en el instructivo.

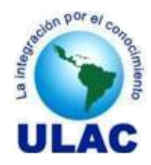

# 4. AUTENTICACIÓN DE USUARIOS EN EL SADCE

# **Pre-Condiciones**

- El usuario ha creado una cuenta de acceso al SADCE.
- El usuario ha ingresado a la Página Principal del SADCE.

### Pasos

1. Inicie sesión en el SADCE.

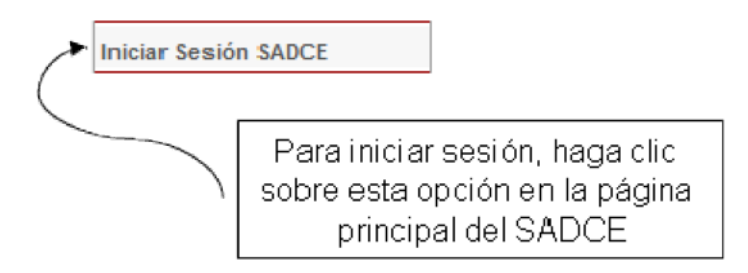

2. Una vez que ha hecho clic sobre el link Iniciar Sesión SADCE, se le mostrará la ventana Autenticación de Usuarios. Escriba su nombre de Usuario y Contraseña y pulse el botón Acceder

| Autenticación de Usuarios |         |  |  |  |  |
|---------------------------|---------|--|--|--|--|
| Usuario:<br>Contraseña:   |         |  |  |  |  |
|                           | Acceder |  |  |  |  |

3. Si usted ingreso su nombre de Usuario y Contraseña correctos, en la parte izquierda de la pantalla se le mostrarán las opciones correspondientes a su tipo de usuario a las que tiene acceso.

En caso de que su nombre de usuario o contraseña no sean correctas el sistema lo dejará, sin mostrar mensaje alguno, en la pantalla Autenticación de Usuarios hasta que suministre dicha combinación correctamente.

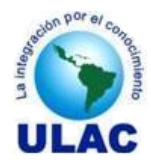

# **5. CONSULTAR DEUDAS**

### **Pre-Condiciones.**

• El Participante se autenticó en el SADCE

### **Pasos**

 Si usted ingreso su nombre de Usuario y Contraseña correctos, en la parte izquierda de la pantalla se le mostrarán las opciones correspondientes a su tipo de usuario a las que tiene acceso. Haga clic sobre la opción <u>Consultar Deuda</u>.

|          | Principal                |
|----------|--------------------------|
|          | Consultar Deuda          |
| <u> </u> | Procesos Académicos      |
|          | Inscripciones            |
|          | Registro de Pagos        |
|          | Constancias              |
|          | Reportes Académicos      |
|          | Reportes Administrativos |
|          | Seguridad                |
|          | Salir del Sistema        |

Al hacer clic sobre la opción Consultar Deuda, se le mostrará en la parte derecha de la pantalla la relación de Deudas, discriminado por cuotas, de los diferentes programas que usted cursa en al ULAC.

# Consulta de Deuda (Bs.)

### PARTICIPANTE: MATOS PARRA, GUSTAVO RAFAEL CEDULA: 6822572

| Programa                                   | ] [ | Cuota 1 | Cuota 2 | Cuota 3   | Total |
|--------------------------------------------|-----|---------|---------|-----------|-------|
| DOCTORADO EN PATRIMONIO CULTURAL           |     | 0,00    | 0,00    | 0,00      | 0,00  |
| MAESTRIA EN GERENCIA DE TURISMO SOSTENIBLE | ] [ | 0,00    | 0,00    | 0,00      | 0,00  |
|                                            |     |         | TOTA    | al deuda: | 0,00  |

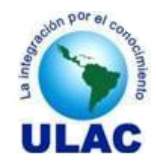

# 6. ACTUALIZAR DATOS DEL PARTICIPANTE

### **Pre-Condiciones.**

- El Participante ingresado al SADCE a través de la URL correspondiente.
- El Participante se ha autenticado en el SADCE.

### **Pasos**

1. Si usted se autenticó correctamente, en la parte izquierda de la pantalla se le muestran las opciones correspondientes a su tipo de usuario a las que tiene acceso. Haga clic sobre la opción <u>Procesos</u> <u>Académicos</u>.

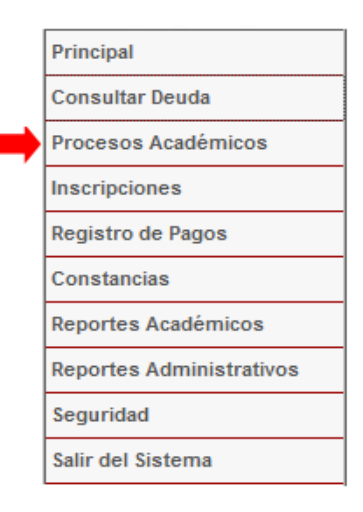

2. Haga clic sobre la opción Actualizar Datos.

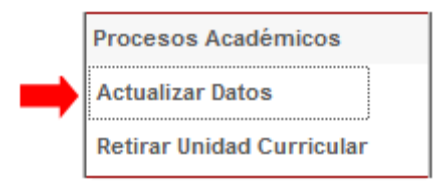

3. En la parte derecha de su pantalla se le mostrará la ventana Actualización de Datos. Haga clic sobre el ícono Editar

| Actualización de Datos                                     |        |                  |               |             |                |               |                     |  |
|------------------------------------------------------------|--------|------------------|---------------|-------------|----------------|---------------|---------------------|--|
| Sólo puede actualizar los datos marcados con asterisco (*) |        |                  |               |             |                |               |                     |  |
| Ver                                                        | Editar | <u>Matrícula</u> | <u>Cédula</u> | Apellidos   | <u>Nombres</u> | <u>Género</u> | <u>Estado Civil</u> |  |
| Q                                                          | /      | 539              | 6822572       | MATOS PARRA | GUSTAVO RAFAEL | MASCULINO     | S                   |  |
|                                                            | 1      |                  |               |             |                |               |                     |  |

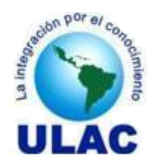

4. Actualice sus datos. Los datos señalados con un asterisco (\*) son los únicos que puede actualizar. Si usted desea actualizar un dato y este no está marcado con asterisco (\*) favor dirigirse a Control de Estudios con el soporte respectivo.

| A 4 11 17 1 A 4 4      |  |
|------------------------|--|
| Actualización de Datos |  |
| Actualización de Datos |  |
|                        |  |

Sólo puede actualizar los datos marcados con asterisco (\*)

Regresar Títulos Programas

# **Datos Personales**

| Matrícula                    | 539               |
|------------------------------|-------------------|
| Tipo Documento Id            | CÉDULA            |
| Número de Cédula o Pasaporte | 6822572           |
| Apellidos                    | MATOS PARRA       |
| Nombres                      | GUSTAVO RAFAEL    |
| Nacionalidad                 | VENEZOLANA        |
| Fecha de Nacimiento          | 20-12-1963        |
| Grupo Étnico (*)             | SIN INFORMACION - |
| Género                       | MASCULINO         |

5. Haga clic sobre el botón Guardar Cambios para actualizar sus datos.

Guardar Cambios

6. Si usted hizo clic sobre el botón Guardar Cambios, el sistema actualizará sus datos y lo remitirá a la página inicial de la Actualización de Datos.

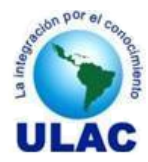

# 7. SUBIR FOTOGRAFÍA

### **Pre-Condiciones.**

- El Participante ha ingresado al SADCE a través de la URL correspondiente.
- El Participante se ha autenticado en el SADCE.

### **Pasos**

1. Si usted se autenticó correctamente, en la parte izquierda de la pantalla se le muestran las opciones correspondientes a su tipo de usuario a las que tiene acceso. Haga clic sobre la opción <u>Procesos</u> <u>Académicos</u>.

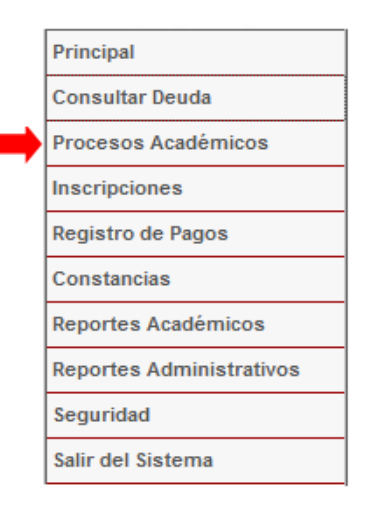

2. Haga clic sobre la opción Actualizar Datos.

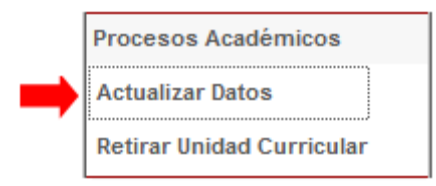

3. En la parte derecha de su pantalla se le mostrará la ventana Actualización de Datos. Haga clic sobre el ícono Editar

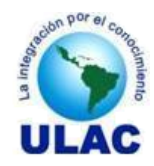

| Actı   | Actualización de Datos                                     |                  |               |             |                |               |              |  |  |
|--------|------------------------------------------------------------|------------------|---------------|-------------|----------------|---------------|--------------|--|--|
| Sólo p | Sólo puede actualizar los datos marcados con asterisco (*) |                  |               |             |                |               |              |  |  |
| Ver    | Editar                                                     | <u>Matrícula</u> | <u>Cédula</u> | Apellidos   | <u>Nombres</u> | <u>Género</u> | Estado Civil |  |  |
| Q      | /                                                          | 539              | 6822572       | MATOS PARRA | GUSTAVO RAFAEL | MASCULINO     | S            |  |  |
|        |                                                            |                  | Subir Fot     | ografia     | Examinar_      |               |              |  |  |

Haga Clic sobre el botón Examinar para ubicar la fotografía. 4.

| 🥙 Carga de archivos                   |                                     |
|---------------------------------------|-------------------------------------|
| COC V KAFAEL (D:) Mis Fotografia:     | Buscar                              |
| 🌗 Organizar 👻 🔡 Vistas 👻 📑 Nueva carp | eta 🕐                               |
| Vínculos favoritos                    | Nombre Fecha de captura Etiquetas » |
| Documentos                            | Haga clic sobre la                  |
| 🔚 Sitios recientes                    | fotografía                          |
| Escritorio                            | foto                                |
| Más »                                 |                                     |
| Carpetas 🗸                            |                                     |
| 📙 Estadisticas IUTA 🔷                 |                                     |
| Estadisticas OPSU ULAC                |                                     |
| Herramientas Web                      |                                     |
| 🍒 iuta                                |                                     |
| 🎍 iutarc_sc                           |                                     |
| Mis Documentos                        |                                     |
| Mis Fotografias                       |                                     |
| Notas Cohorte 2010 (UPOMS)            |                                     |
| Nombre:                               | ✓ Todos los archivos ▼              |
|                                       | Haga clic sobre el Abrir Cancelar   |

- 4.1. Haga clic sobre la fotografía que desea subir.4.2. Haga clic sobre el botón abrir.

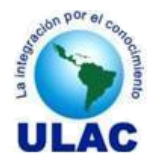

### 8. RETIRAR UNIDAD CURRICULAR

### **Pre-Requisitos**

- El participante tiene inscrita la Unidad Curricular a retirar.
- El lapso para retirar Unidad Curricular está vigente.

### **Pasos**

1. Si usted se autenticó correctamente, en la parte izquierda de la pantalla se le muestran las opciones correspondientes a su tipo de usuario a las que tiene acceso. Haga clic sobre la opción <u>Procesos</u> <u>Académicos</u>.

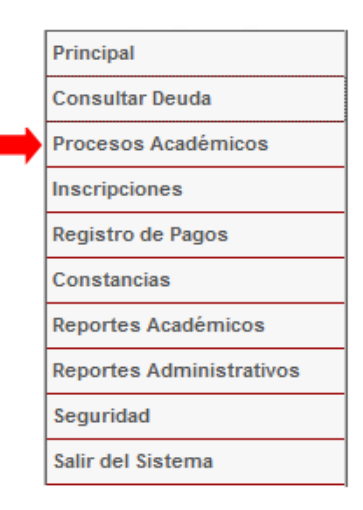

2. Haga clic sobre la opción Retirar Unidad Curricular.

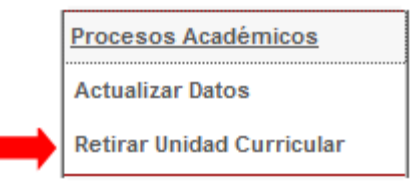

3. En la parte derecha de su pantalla se le mostrará la ventana Retiro de Unidad Curricular.

| Retiro de Unidad Curricular |                 |  |
|-----------------------------|-----------------|--|
| Programa:                   | Seleccione 🗸    |  |
| Unidad<br>Curricular:       | Seleccione      |  |
|                             | Retirar Materia |  |

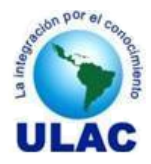

- 3.1. Seleccione el Programa del cual desea retirar la Unidad Curricular. Al seleccionar el programa el sistema buscará todas las unidades curriculares que tiene inscritas en dicho programa. Si usted no tiene Unidades Curriculares inscritas en el programa seleccionado el Combo Unidad Curricular quedará vacío.
- 3.2. Seleccione la Unidad Curricular que desea retirar.

Los campos Programa y Unidad Curricular son obligatorios. En caso de que usted no seleccione alguno de ellos el sistema le emitirá un mensaje recordándole su obligatoriedad.

Una vez que seleccione el Programa y la Unidad Curricular a Retirar se le mostrará la información de la misma.

# DATOS DE LA UNIDAD CURRICULAR A RETIRAR

PARTICIPANTE: MATOS PARRA GUSTAVO RAFAEL CEDULA: 6822572

PROGRAMA: MAESTRIA EN GERENCIA DE TURISMO SOSTENIBLE

UNIDAD CURRICULAR: Formulación y Evaluación de Proyectos Turísticos Sostenibles

Retirar

4. Haga clic sobre el botón Retirar.

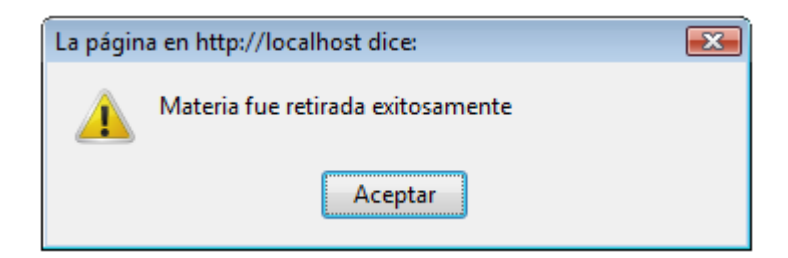

5. Haga clic sobre el botón Aceptar.

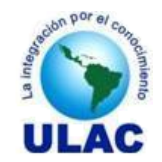

# 9. INSCRIBIRSE ACADEMICAMENTE EN UN SEMESTRE

### **Pre-Condiciones.**

- El Participante ingresado al SADCE a través de la URL correspondiente.
- El Participante se ha autenticado en el SADCE.
- El Participante ha pagado la Matrícula correspondiente al programa donde se desea inscribir.
- El Participante ha pagado la primera cuota del semestre (33% del monto total).
- El Coordinador del Programa ha cargado al SADCE la Oferta Académica del programa para el lapso donde el participante desea inscribirse.

### **Pasos**

1. Si usted se autenticó correctamente, en la parte izquierda de la pantalla se le muestran las opciones correspondientes a su tipo de usuario a las que tiene acceso. Haga clic sobre la opción <u>Inscripciones</u>.

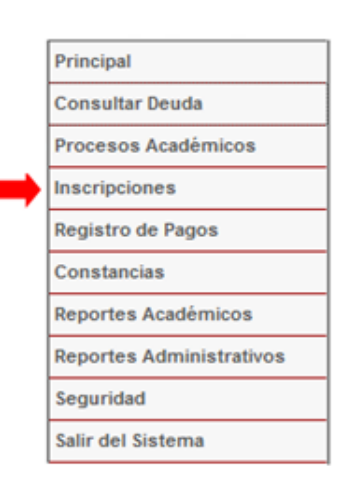

2. Haga clic sobre la opción Inscribir Semestre.

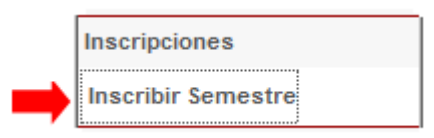

3. En la parte derecha de su pantalla se le mostrará la ventana Inscripción de Semestre.

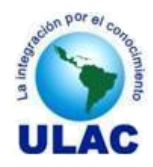

| Inscripcion | es                                  |
|-------------|-------------------------------------|
| Cédula:     | 6822572                             |
| Apellidos:  | MATOS PARRA Nombres: GUSTAVO RAFAEL |
| Período:    | Seleccione   Sede: Seleccione       |
| Programa:   | Seleccione                          |
|             | Inscribirse                         |

- 3.1. Seleccione el Período en el cual desea inscribirse.
- 3.2. Seleccione la Sede donde cursará el semestre.
- 3.3. Seleccione el Programa donde desea inscribirse.

El Período, la Sede y el Programa son campos Obligatorios, por lo que deberá suministrarlos. En caso de que no los suministre el sistema le emitirá un mensaje recordándole su obligatoriedad.

- 4. Haga clic sobre el botón Inscribirse. Al hacer clic sobre el botón Inscribir, el sistema validará que usted haya realizado el Pago de la Matrícula y de la Primera Cuota (33% del costo total del semestre) y que no esté inscrito en el lapso seleccionado.
  - 4.1. Si usted no ha cancelado la matrícula se le mostrará el siguiente mensaje.

### INSCRIPCIÓN DENEGADA

PARTICIPANTE: MATOS PARRA, GUSTAVO RAFAEL CÉDULA: 6822572

NO HA CANCELADO EL MONTO DE LA MATRICULA DEL LAPSO 2011-II

FAVOR CANCELAR SU MATRICULA PARA PODER INSCRIBIRSE

4.2. Si usted no ha pagado la primera cuota en su totalidad se le mostrará el siguiente mensaje:

|                                                                                                    | INSCRIPCIÓN DENEGADA                 |                    |
|----------------------------------------------------------------------------------------------------|--------------------------------------|--------------------|
| PARTICIPANTE: MATOS PARRA, GUSTAVO RAFAEL CÉDULA: 6822572<br>USTED NO HA CANCELADO TOTALMENTE LA PRIMERA CUOTA |                                      |                    |
| Sede                                                                                                    | Programa                             | Deuda Cuota 1(Bs.) |
| CARACAS                                                                                                    | 27A-DOCTORADO EN PATRIMONIO CULTURAL | 1.672,00           |
| FAVOR CANCELAR LA CUOTA 1 PARA PODER INSCRIBIRSE                                                               |                                      |                    |

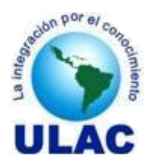

4.3. Si usted ya está inscrito en el período académico que seleccionó se le mostrará el siguiente mensaje.

# INSCRIPCIÓN DENEGADA

PARTICIPANTE: MATOS PARRA, GUSTAVO RAFAEL CÉDULA: 6822572

# YA ESTA INSCRITO ACADEMICAMENTE EN EL LAPSO 2011-II

FAVOR DIRIGIRSE A CONTROL DE ESTUDIOS

4.4. Si usted pagó su matrícula y su primera cuota el sistema le mostrará la oferta académica del semestre en el que desea inscribir en la ventana Oferta Académica Disponible.

Oferta Académica Disponible PARTICIPANTE: MATOS PARRA GUSTAVO RAFAEL CEDULA: 6822572 PROGRAMA: MAESTRIA EN GERENCIA DE TURISMO SOSTENIBLE PERIODO: 2011-II SEDE: CARACAS SECCIÓN: A

| Sem. | m. Código Unidad Curricular |                                                              | Secc. | Inscribe |
|------|-----------------------------|--------------------------------------------------------------|-------|----------|
| 2    | FEPTS-212322                | Formulación y Evaluación de Proyectos Turísticos Sostenibles | Α     | N 🔻      |
| 2    | SETG-213322                 | Seminario de Trabajo de Grado I                              | Α     | N 🔻      |

### Inscribir

5. Para cada Unidad Curricular que desea inscribir cambie el status de inscrita de N a S, desplegando el combo de la columna Inscribe de la ventana Oferta Académica Disponible.

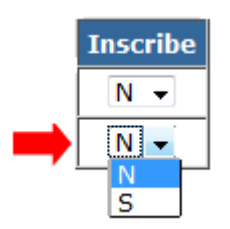

6. Una vez que haya inscrito todas la Unidades Curriculares que desea cursar, haga clic sobre el Botón Inscribir de la ventana Oferta Académica Disponible, se le presentará el siguiente mensaje:

# INSCRIPCIÓN PROCESADA CON EXITO

7. Haga clic en el botón Imprimir Comprobante. Se le mostrará en pantalla, en formato PDF, el Comprobante de su Inscripción.

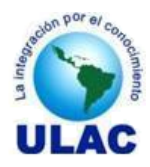

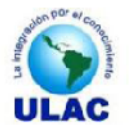

UNIVERSIDAD LATINOAMERICANA Y DEL CARIBE

Fecha: 21/12/2011

COMPROBANTE DE INSCRIPCION

CEDULA: 6822572 PARTICIPANTE: MATOS PARRA, GUSTAVO RAFAFI PROGRAMA: MAESTRIA EN GERENCIA DE TURISMO SOSTENIBI E PERIODO: 2011-II (SEPTIEMBRE-FEBRERO) SEDE: CARACAS

| Código       | Unidad Curricular                                               | U.C. | Sección | ⊢acılıtador          |
|--------------|-----------------------------------------------------------------|------|---------|----------------------|
| FEPTS-212322 | Formulación y Evaluación de Proyectos Turísticos<br>Sosteniblos | 2    | А       | FLORES CAICEDO JULIO |
| SETG-213322  | Seminario de Trabajo de Grado I                                 | 2    | А       | ACOSTA ALLISON       |
|              | UNIDADES CRÉDITO INSCRITAS:                                     | 4    |         |                      |

8. Imprima su Comprobante de Inscripción, de acuerdo a las instrucciones de su aplicación para gestionar documentos PDF y cierre la misma. Al cerrar el Comprobante de Inscripción, desde su aplicación PDF, el sistema lo devolverá a la pantalla inicial

### NOTA:

Para que el Comprobante de Inscripción se imprima correctamente DEBE tener instalado en su computador un programa gestor de documentos PDF y tener DESAHABILITADO en su Navegador de Internet la opción **Bloquear Ventanas Emergentes**.

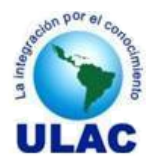

# **10. PAGAR INSCRIPCIÓN**

### **Pre-Condiciones.**

- El Participante ingresado al SADCE a través de la URL correspondiente.
- El Participante se ha autenticado en el SADCE.

### Pasos

1. Si usted se autenticó correctamente, en la parte izquierda de la pantalla se le muestran las opciones correspondientes a su tipo de usuario a las que tiene acceso. Haga clic sobre la opción <u>Registro de Pagos</u>.

| Principal                |
|--------------------------|
| Consultar Deuda          |
| Procesos Académicos      |
| Inscripciones            |
| Registro de Pagos        |
| Constancias              |
| Reportes Académicos      |
| Reportes Administrativos |
| Seguridad                |
| Salir del Sistema        |
|                          |

2. Haga clic sobre la opción Pago de Inscripción.

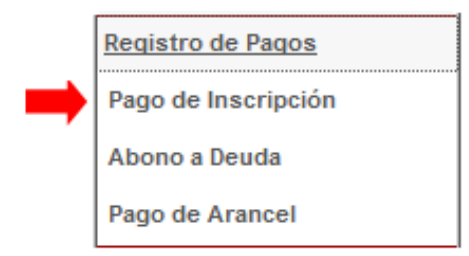

3. En la parte derecha de su pantalla se le mostrará la ventana Pago de Inscripción (Regulares).

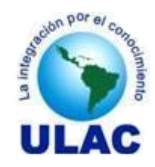

| Pago de Ins       | Pago de Inscripción (Regulares)                 |  |  |
|-------------------|-------------------------------------------------|--|--|
| Todos los datos s | on obligatorios                                 |  |  |
| Cédula:           | 6822572                                         |  |  |
| Apellidos:        | MATOS PARRA Nombres: GUSTAVO RAFAEL             |  |  |
| Programa:         | Seleccione 👻                                    |  |  |
| Semestre:         | Seleccione   Sede: Seleccione  Período: 2011-II |  |  |
|                   | Procesar                                        |  |  |

- 3.1. Seleccione el Programa en el cual desea inscribirse.
- 3.2. Seleccione el Semestre que cursará.
- 3.3. Seleccione la Sede donde cursará el semestre.
- 3.4. Seleccione el Período Académico.
- 3.5. Haga Clic sobre el botón Procesar.
- Si usted hizo clic sobre el botón Procesar y ya ha pagado la Inscripción se le mostrará el siguiente mensaje:

| La págin | a en http://localhost dice:                                                                             | × |
|----------|----------------------------------------------------------------------------------------------------|---|
|          | Usted ya pagó la Matrícula del programa MAESTRIA EN GERENCIA DE TURISMO SOSTENIBLE del<br>Lapso 2011-II |   |
|          | Aceptar                                                                                                 |   |

• Si usted hizo clic sobre el botón Procesar y tiene deudas pendientes se le mostrará el siguiente mensaje:

|         | INSCRIPCIÓN DENEGADA                                      |             |
|---------|-----------------------------------------------------------|-------------|
|         | PARTICIPANTE: MATOS PARRA, GUSTAVO RAFAEL CÉDULA: 6822572 |             |
|         | <b>USTED PRESENTA LA SIGUIENTE DEUDA:</b>                 |             |
| Sede    | Programa                                                  | Deuda (Bs.) |
| CARACAS | 27A-DOCTORADO EN PATRIMONIO CULTURAL                      | 5.016,00    |
|         |                                                           |             |
| FAVOR   | CANCELAR PRIMERO SU DEUDA PARA PODER INS                  | SCRIBIRSE   |

4. Al hacer clic sobre el botón Procesar, siempre y cuando no tenga deudas ni haya cancelado la matrícula del lapso en el cual desea inscribirse; se le mostrará la siguiente ventana, donde deberá ingresar los datos del pago.

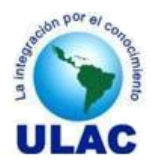

# Pago de Inscripción (Regulares)

PARTICIPANTE: MATOS PARRA, GUSTAVO RAFAEL CÉDULA: 6822572 SEDE: CARACAS

PROGRAMA: DOCTORADO EN PATRIMONIO CULTURAL

MATRICULA: 80,00 Bs. + (SEMESTRE: 5.016,00 Bs. - SALDO A FAVOR: 0,00 Bs ) = TOTAL: 5.096,00 Bs PAGO UNICO: 4.845,20 Bs

| Forma de Pago              | Punto de Venta Débito 👻                 |
|----------------------------|-----------------------------------------|
| Número de Comprobante      |                                         |
| Fecha del Pago             | (dd/mm/aaaa)                            |
| Concepto del Pago          | PAGO DE INSCRIPCION -                   |
| Monto del Pago             | (Para ingresar decimales utilice punto) |
| Número de Cuenta Receptora | 0102-0222-1300-0001-1756 -> VENEZUELA - |
| Guardar                    | -                                       |

- El monto reflejado en la etiqueta MATRICULA, corresponde al arancel que le otorga el derecho a inscribirse en la Universidad.
- El monto reflejado en la etiqueta **SEMESTRE** corresponde al pago que debe realizar de acuerdo a las unidades de crédito que contenga el semestre para el que se desea inscribir. *Recuerde que cada Unidad Crédito tiene un valor en Unidades Tributarias.*
- El monto reflejado en la etiqueta SALDO A FAVOR, corresponde a saldos que usted tenga a su favor, debido a que el pasado pagó un monto superior al requerido por la inscripción y en caso de que lo hubiere será utilizado como abono al costo del semestre que desea cursar.
- Si usted desea cancelar el semestre con facilidades de pago el monto a pagar es el mostrado en la etiqueta **TOTAL**, este total ya contiene el descuento de los saldo a favor, en caso de que los hubiere. La facilidad de pago consiste en dos cuotas de 33% y una de 34% sobre el monto del semestre
- Si usted desea cancelar el semestre en un sólo pago el monto a pagar es el mostrado en la etiqueta **PAGO UNICO**, el cual considera un descuento del 5% sobre el costo del semestre.

4.1. Seleccione la Forma de Pago.

4.2. Ingrese el Número de Comprobante de Pago.

4.3. Ingrese la Fecha en que realizó el Pago. (La que tiene el Comprobante de Pago)

4.4. Ingrese el Monto del Pago. (No utilice separadores de miles y para decimales utilice el punto).

5. Haga clic en el botón Guardar. Se le mostrará en pantalla, en formato PDF, el Comprobante de su REPORTE DE PAGO.

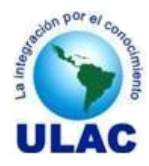

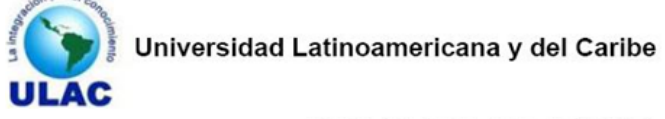

### REPORTE DE PAGO

FECHA: 22-12-2011

PARTICIPANTE: MATOS PARRA, GUSTAVO RAFAEL - CÉDULA: 6822572

PROGRAMA: MAESTRIA EN GERENCIA DE TURISMO SOSTENIBLE

MONTO BS .: \*\* 1.800,00 \*\*

CONCEPTO: Pago de Matrícula Lapso 2011-II (Semestre II)

FORMA DE PAGO: Punto de Venta Débito

COMPROBANTE: 34325

CUENTA RECEPTORA: 0102-0222-1300-0001-1756

Este pago será procesado una vez que sea conformado por la Coordinación de Administración. Recuerde pasar por Caja para Entregar el Comprobante emitido por el Banco y retirar su Recibo de Pago.

 Imprima su Comprobante del REPORTE DE PAGO, de acuerdo a las instrucciones de su aplicación para gestionar documentos PDF y cierre la misma. Al cerrar el Comprobante de Inscripción, desde su aplicación PDF, el sistema lo devolverá a la pantalla Pago de Inscripción (Regulares)

### NOTA:

Para que el Comprobante de Inscripción se imprima correctamente DEBE tener instalado en su computador un programa gestor de documentos PDF y tener DESAHABILITADO en su Navegador de Internet la opción **Bloquear Ventanas Emergentes**.

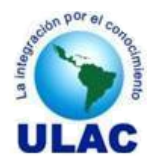

# **11. ABONAR A DEUDA**

### **Pre-Condiciones.**

- El Participante ingresado al SADCE a través de la URL correspondiente.
- El Participante se ha autenticado en el SADCE.

### **Pasos**

1. Si usted se autenticó correctamente, en la parte izquierda de la pantalla se le muestran las opciones correspondientes a su tipo de usuario a las que tiene acceso. Haga clic sobre la opción <u>Registro de Pagos</u>.

| • | Principal                |
|---|--------------------------|
|   | Consultar Deuda          |
|   | Procesos Académicos      |
|   | Inscripciones            |
|   | Registro de Pagos        |
|   | Constancias              |
|   | Reportes Académicos      |
|   | Reportes Administrativos |
|   | Seguridad                |
|   | Salir del Sistema        |
|   |                          |

2. Haga clic sobre la opción <u>Abono a Deuda</u>.

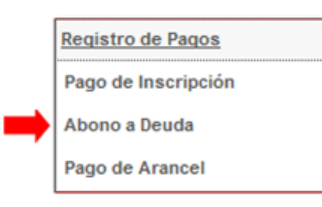

3. En la parte derecha de su pantalla se le mostrará la ventana Abono a Deuda.

| Abono a De        | uda                                 |
|-------------------|-------------------------------------|
| Todos los datos s | on obligatorios                     |
| Cédula:           | 6822572                             |
| Apellidos:        | MATOS PARRA Nombres: GUSTAVO RAFAEL |
| Programa:         | Seleccione 🔻                        |
| Sede:             | Seleccione    Período: Seleccione   |
|                   | Procesar                            |

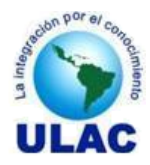

- 3.1. Seleccione el Programa del cual desea abonar a la deuda.
- 3.2. Seleccione la Sede donde cursa el semestre.
- 3.3. Seleccione el Período Académico.
- 3.4. Haga Clic sobre el botón Procesar.
- Si usted hizo clic sobre el botón Procesar y NO tiene deudas pendientes se le mostrará el siguiente mensaje:

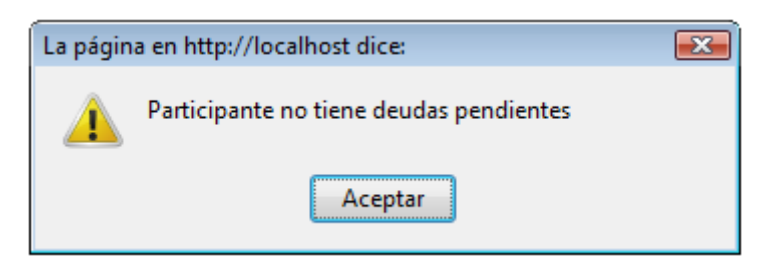

4. Al hacer clic sobre el botón Procesar, se le mostrará la siguiente ventana, donde deberá ingresar los datos del pago.

| Abono a Deuda                                                                                                    |                                         |  |  |
|----------------------------------------------------------------------------------------------------|-----------------------------------------|--|--|
| PARTICIPANTE: MATOS PARRA, GUSTAVO RAFAEL CÉDULA: 6822572 SEDE: CARACAS<br>PROGRAMA: DOCTORADO EN PATRIMONIO CULTURAL<br>DEUDA ACTUAL = Cuota 1: 1.672,00 Bs. Cuota 2: 1.672,00 Bs. Cuota 3: 1.672,00 Bs. TOTAL: 5.016,00 Bs. |                                         |  |  |
| Datos del Pago                                                                                                    |                                         |  |  |
| Forma de Pago                                                                                                    | Punto de Venta Débito 👻                 |  |  |
| Número de Comprobante                                                                                                    |                                         |  |  |
| Fecha del Pago                                                                                                    | (dd/mm/aaaa)                            |  |  |
| Concepto del Pago                                                                                                    | ABONO A DEUDA 👻                         |  |  |
| Monto del Pago                                                                                                    | (Para ingresar decimales utilice punto) |  |  |
| Número de Cuenta Receptora                                                                                                    | 0102-0222-1300-0001-1756 -> VENEZUELA 🔻 |  |  |
| Procesar                                                                                                    |                                         |  |  |

- 4.1. Seleccione la Forma de Pago.
- 4.2. Ingrese el Número de Comprobante de Pago.
- 4.3. Ingrese la Fecha en que realizó el Pago. (La que tiene el Comprobante de Pago)
- 4.4. Ingrese el Monto del Pago. (No utilice separadores de miles y para decimales utilice el punto).

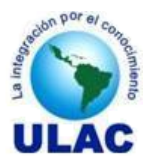

5. Haga clic en el botón Procesar. Se le mostrará en pantalla, en formato PDF, el Comprobante de su REPORTE DE PAGO.

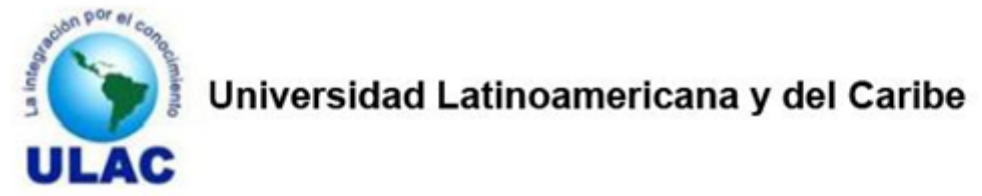

# REPORTE DE PAGO

FECHA: 22-12-2011

PARTICIPANTE: MATOS PARRA, GUSTAVO RAFAEL - CÉDULA: 6822572

PROGRAMA: DOCTORADO EN PATRIMONIO CULTURAL

MONTO BS .: \*\* 1.672,00 \*\*

CONCEPTO: Abono a Deuda (Lapso 2011-II)

FORMA DE PAGO: Punto de Venta Débito

COMPROBANTE: 44532

CUENTA RECEPTORA: 0102-0222-1300-0001-1756

Este pago será procesado una vez que sea conformado por la Coordinación de Administración. Recuerde pasar por Caja para Entregar el Comprobante emitido por el Banco y retirar su Recibo de Pago.

 Imprima su Comprobante del REPORTE DE PAGO, de acuerdo a las instrucciones de su aplicación para gestionar documentos PDF y cierre la misma. Al cerrar el Reporte de Pago, desde su aplicación PDF, el sistema lo devolverá a la pantalla Abono a Deuda.

### NOTA:

Para que el Reporte de Pago se imprima correctamente DEBE tener instalado en su computador un programa gestor de documentos PDF y tener DESAHABILITADO en su Navegador de Internet la opción **Bloquear Ventanas Emergentes**.

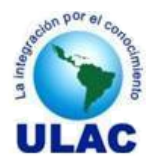

# **12. PAGAR ARANCEL**

### **Pre-Condiciones.**

- El Participante ingresado al SADCE a través de la URL correspondiente.
- El Participante se ha autenticado en el SADCE.

### **Pasos**

1. Si usted se autenticó correctamente, en la parte izquierda de la pantalla se le muestran las opciones correspondientes a su tipo de usuario a las que tiene acceso. Haga clic sobre la opción <u>Registro de Pagos</u>.

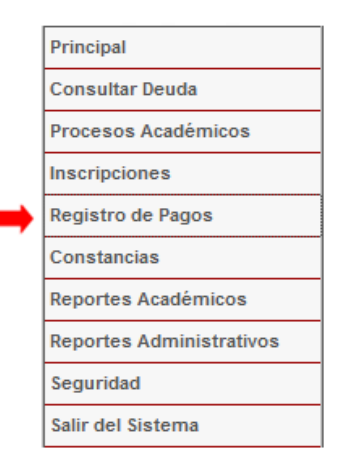

2. Haga clic sobre la opción <u>Pago de Arancel</u>.

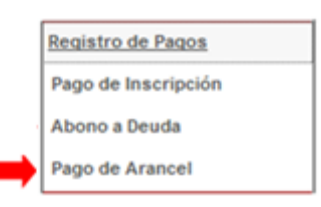

3. En la parte derecha de su pantalla se le mostrará la ventana Pago de Aranceles

| Pago de Ara       | anceles          |                                          |  |
|-------------------|------------------|------------------------------------------|--|
| Todos los datos s | on obligatorios  |                                          |  |
| Cédula:           | 6822572          |                                          |  |
| Apellidos:        | MATOS PARRA      | Nombres: GUSTAVO RAFAEL                  |  |
| Programa:         | Seleccione       |                                          |  |
| Sede:             | Seleccione       | <ul> <li>✓ Período: 2011-II ✓</li> </ul> |  |
|                   | Arancel a Pagar: | Seleccione 👻                             |  |
|                   |                  | Procesar                                 |  |

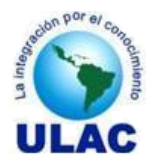

- 3.1. Seleccione el Programa del cual desea abonar a la deuda.
- 3.2. Seleccione la Sede donde cursa el semestre.
- 3.3. Seleccione el Período Académico.
- 3.4. Seleccione el Arancel a Pagar.
- 3.5. Haga Clic sobre el botón Procesar.
- 4. Al hacer clic sobre el botón Procesar, se le mostrará la siguiente ventana, donde deberá ingresar los datos del pago.

Pago de Aranceles

PARTICIPANTE: MATOS PARRA, GUSTAVO RAFAEL CÉDULA: 6822572 SEDE: CARACAS

PROGRAMA: MAESTRIA EN GERENCIA DE TURISMO SOSTENIBLE

MONTO DEL ARANCEL: 38,00 Bs. (0,50 Unidades Tributarias)

| Datos del Pago             |                                            |
|----------------------------|--------------------------------------------|
| Forma de Pago              | Punto de Venta Débito 👻                    |
| Número de Comprobante      |                                            |
| Fecha del Pago             | (dd/mm/aaaa)                               |
| Concepto del Pago          | Constancia de Estudios 👻                   |
| Monto del Pago             | 38 (Para ingresar decimales utilice punto) |
| Número de Cuenta Receptora | 0102-0222-1300-0001-1756 -> VENEZUELA -    |
| Guardar                    |                                            |

4.1. Seleccione la Forma de Pago.

4.2. Ingrese el Número de Comprobante de Pago.

4.3. Ingrese la Fecha en que realizó el Pago. (La que tiene el Comprobante de Pago) 4.4. Ingrese el Monto del Pago. (No utilice separadores de miles).

5. Haga clic en el botón Procesar. Se le mostrará en pantalla, en formato PDF, el Comprobante de su REPORTE DE PAGO.

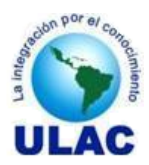

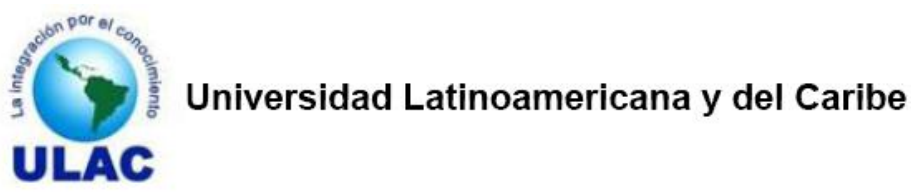

# REPORTE DE PAGO

FECHA: 23-12-2011

PARTICIPANTE: MATOS PARRA, GUSTAVO RAFAEL - CÉDULA: 6822572

PROGRAMA: MAESTRIA EN GERENCIA DE TURISMO SOSTENIBLE

MONTO BS .: \*\* 38,00 \*\*

CONCEPTO: Constancia de Estudios

FORMA DE PAGO: Punto de Venta Débito

COMPROBANTE: 45674

CUENTA RECEPTORA: 0102-0222-1300-0001-1756

Este pago será procesado una vez que sea conformado por la Coordinación de Administración. Recuerde pasar por Caja para Entregar el Comprobante emitido por el Banco y retirar su Recibo de Pago.

6. Imprima su Comprobante del REPORTE DE PAGO, de acuerdo a las instrucciones de su aplicación para gestionar documentos PDF y cierre la misma. Al cerrar el Reporte de Pago, desde su aplicación PDF, el sistema lo devolverá a la pantalla Pago de Aranceles.

### NOTA:

Para que el Reporte de Pago se imprima correctamente DEBE tener instalado en su computador un programa gestor de documentos PDF y tener DESAHABILITADO en su Navegador de Internet la opción **Bloquear Ventanas Emergentes.** 

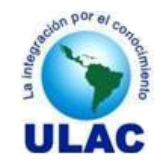

# **13. SOLICITAR CONSTANCIAS VIA WEB**

### **Pre-Condiciones.**

- El Participante ha ingresado al SADCE a través de la URL correspondiente.
- El Participante se ha autenticado en el SADCE.
- El Participante ha reportado el monto correspondiente al arancel de la constancia que desea solicitar, de acuerdo a los pasos descritos en la sección 12 de este manual.
- La Coordinación de Administración ha Conformado el pago reportado por el participante.

### **Pasos**

1. Si usted se autenticó correctamente, en la parte izquierda de la pantalla se le muestran las opciones correspondientes a su tipo de usuario a las que tiene acceso. Haga clic sobre la opción <u>Constancias</u>.

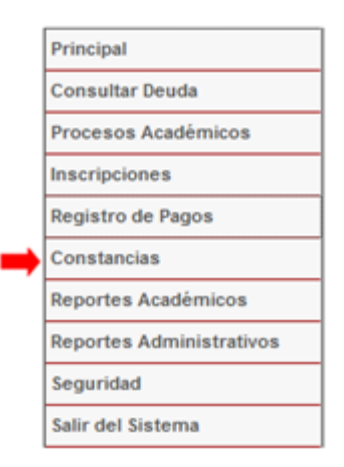

2. Haga clic sobre la opción Solicitar Constancia.

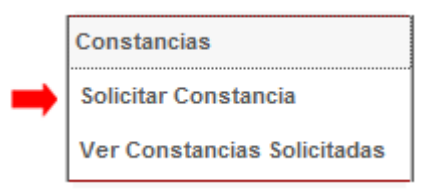

3. En la parte derecha de su pantalla se le mostrará la ventana Solicitud de Constancias.

| Solicitud de C | onstancias         |
|----------------|--------------------|
| Constancia:    | Seleccione         |
| Programa:      | Seleccione 👻       |
| Sede:          | Seleccione 🗸       |
|                | Procesar Solicitud |

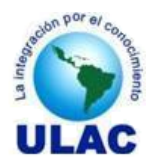

- 3.1. Seleccione la Constancia que desea solicitar.
- 3.2. Seleccione el Programa del cual desea que se emita la constancia.
- 3.3. Seleccione la Sede.
- 3.4. Haga Clic sobre el botón Procesar Solicitud..
- 4. Al hacer clic sobre el botón Procesar Solicitud se le mostrará la siguiente ventana, donde deberá ingresar los datos del pago. (Si no se le despliegan pagos por procesar significa que usted no ha pagado el arancel correspondiente a la constancia que desea solicitar).

| DATOS DE LA CONSTANCIA SOLICITADA                        |          |
|----------------------------------------------------------|----------|
| PARTICIPANTE: MATOS PARRA GUSTAVO RAFAEL CEDULA: 6822572 |          |
| CONSTANCIA : Constancia de Estudios                      |          |
| PROGRAMA: MAESTRIA EN GERENCIA DE TURISMO SOSTENIBLE     |          |
| SEDE: CARACAS                                            |          |
| ARANCEL:                                                 | 38.00 Bs |
|                                                          |          |

### PAGOS POR PROCESAR

| Si          | ALDO A FAVOR:          | 0.00 📀 |       | MONTO ABONADO: |     | 0   |
|-------------|------------------------|--------|-------|----------------|-----|-----|
| Comprobante | Concepto               |        | Monto | Fecha          | Acc | ión |
| 122653      | Constancia de Estudios |        | 38.00 | 2011-12-12     | 0   | 8   |

Solicitar

- 4.1. Pulse el ícono 🖾 hasta que el MONTO ABONADO, sea mayor o igual al MONTO DEL ARANCEL.
- 4.2. Haga clic en el botón Solicitar. Si usted hizo clic en el botón Solicitar y el monto no es suficiente para cubrir el Monto del Arancel se le mostrará el siguiente mensaje.

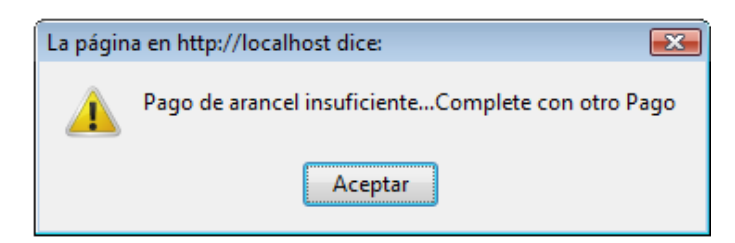

En caso de que no se complete el Monto del Arancel, usted no podrá solicitar la constancia, hasta que realice otro pago por la diferencia. Sólo si el **MONTO ABONADO** es mayor o igual al **MONTO DEL ARANCEL**, se procesará su solicitud y se le mostrará el siguiente mensaje:

| La págin | a en http://localhost dice:          | × |
|----------|--------------------------------------|---|
|          | Solicitud fue procesada exitosamente |   |
|          | Aceptar                              |   |

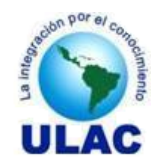

# 14. VER STATUS DE LAS CONSTANCIAS SOLICITADAS.

### **Pre-Condiciones.**

- El Participante ingresado al SADCE a través de la URL correspondiente.
- El Participante se ha autenticado en el SADCE.

### **Pasos**

2. Si usted se autenticó correctamente, en la parte izquierda de la pantalla se le muestran las opciones correspondientes a su tipo de usuario a las que tiene acceso. Haga clic sobre la opción <u>Constancias</u>.

|   | Principal                |
|---|--------------------------|
|   | Consultar Deuda          |
|   | Procesos Académicos      |
|   | Inscripciones            |
|   | Registro de Pagos        |
| ٠ | Constancias              |
|   | Reportes Académicos      |
|   | Reportes Administrativos |
|   | Seguridad                |
|   | Salir del Sistema        |
|   |                          |

5. Haga clic sobre la opción Ver Constancias Solicitadas.

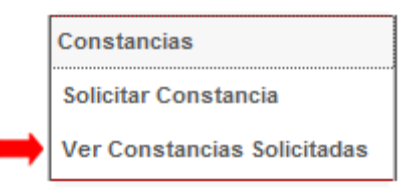

6. En la parte derecha de su pantalla se le mostrará la ventana Constancias Solicitadas.

| Antion     | ANTE: GUSTAVO RAFAEL      | MATOS PARRA CEDULA O PASAPORTE: 6822572 |                    |     |
|------------|---------------------------|-----------------------------------------|--------------------|-----|
| Número o   | de Solicitudes:1 - 1 de 1 |                                         |                    |     |
| Filtrar po | r                         | Todos los campos 👻 🔲 Palabra completa   |                    |     |
|            | Aplicar Filtro            | <u>Quitar Filtro</u>                    |                    |     |
| V 14       | Constancia Solicitada     | Programa                                | Fecha de Solicitud | Pro |
| veria      |                           |                                         |                    |     |

30

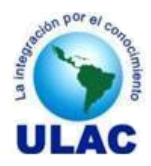

# Constancias Solicitadas

PARTICIPANTE: GUSTAVO RAFAEL MATOS PARRA CEDULA O PASAPORTE: 6822572

<u>Regresar</u>

| Constancia<br>Solicitada | Constancia de Estudios                        |
|--------------------------|-----------------------------------------------|
| Programa                 | MAESTRIA EN GERENCIA DE TURISMO<br>SOSTENIBLE |
| Sede                     | CARACAS                                       |
| Fecha Solicitud          | 20-12-2011                                    |
| Procesada                | S                                             |
| Procesada por            | MATOS RAFAEL                                  |
| Fecha de Proceso         | 24-12-2011                                    |

En caso de que el campo Procesada este en "S", significa que su constancia ya fue impresa y firmada por Control de Estudios. Si aparece en "N", significa que su solicitud aún está en proceso.

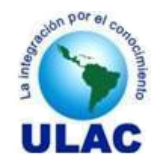

# **15. IMPRIMIR LA SITUACIÓN ACADÉMICA**

### **Pre-Condiciones.**

- El Participante ingresado al SADCE a través de la URL correspondiente.
- El Participante se ha autenticado en el SADCE.

### Pasos

1. Si usted se autenticó correctamente, en la parte izquierda de la pantalla se le muestran las opciones correspondientes a su tipo de usuario a las que tiene acceso. Haga clic sobre la opción <u>Reportes</u> <u>Académicos</u>.

|   | Principal                |
|---|--------------------------|
|   | Consultar Deuda          |
|   | Procesos Académicos      |
|   | Inscripciones            |
|   | Registro de Pagos        |
|   | Constancias              |
| ٠ | Reportes Académicos      |
|   | Reportes Administrativos |
|   | Seguridad                |
|   | Salir del Sistema        |

2. Haga clic sobre la opción Situación Académica.

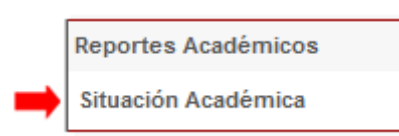

3. En la parte derecha de su pantalla se le mostrará la ventana Situación Académica.

| Situación Académica |                             |  |  |  |
|---------------------|-----------------------------|--|--|--|
| Participante:       | MATOS PARRA, GUSTAVO RAFAEL |  |  |  |
| Programa:           | Seleccione                  |  |  |  |
|                     | Consultar                   |  |  |  |

- 3.1. Seleccione el Programa del cual desea imprimir la Situación Académica.
- 4. Haga clic en el botón Consultar. Se le mostrará en pantalla, en formato PDF, la Situación Académica del Programa que seleccionó.

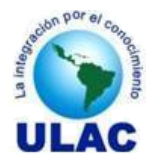

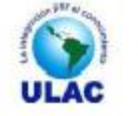

### UNIVERSIDAD LATINOAMERICANA Y DEL CARIBE

### SITUACIÓN ACADEMICA

PROGRAMA: 338:MAESTRIA EN GERENCIA DE TURISMO SOSTENIBLE PARTICIPANTE: MATOS PARRA, GUSTAVO RAFAEL CÉDULA: 6822572 MATRICULA: 539 COHORTE: 1/2007:SEPTIEMBRE-FEBRERO SEDE: CARACAS SUFICIENCIA DE IDIOMAS: SI Fecha de Impresión: 24/12/2011

| Sem. | Código        | Nombre de la Unidad Curricular                                   | U.C. | Nota | Lapso  | Sección |
|------|---------------|------------------------------------------------------------------|------|------|--------|---------|
| 1    | LETU-108161   | Legislación Turistica                                            | 1    | 4.70 | \$2007 | ٨       |
| 1    | PANC-109322   | Patrimonio Natural y Cultural                                    | 2    | 4.50 | 12007  | A       |
| 1    | METU-110322   | Mercadeo Turístico Sostenible                                    | 2    | 4.50 | #2007  | A       |
| 1    | PRST-111241   | Promoción del Turismo Sostenible                                 | 1    | 4.80 | 82007  | A       |
| 2    | FEPT8-212322  | Formulación y Evaluación de Proyectos Turísticos<br>Sostenibles  | 2    | NC   | • :    | -       |
| 2    | SETG-213322   | Seminario de Trabajo de Grado I                                  | 2    | NC   | -      |         |
| 2    | CVPPTS-214241 | Comercialización y Ventas de Productos Turísticos<br>Sostenibles | 1    | 3.50 | 12008  | ۸       |
| 2    | LEAM-215161   | Legislación Ambiental                                            | 1    | 4.70 | 12008  | A       |
| 3    | EDAM-316241   | Educacion Ambiental                                              | 1    | 4.70 | 82008  | A       |
| 3    | SETG-317322   | Seminario de Trabajo De Grado II                                 | 2    | 3.50 | 12008  | A       |
| 3    | ECAM-318322   | Economia Ambiental                                               | 2    | 4.50 | #2009  | A       |
| 3    | PDT8-319322   | Planificacion del Desarrollo Turístico Sostenible                | 2    | 4.50 | 82008  | A       |
| 4    | SETG-318322   | Seminario de Trabajo de Grado III                                | 2    | NC   | +3     | -       |
| 4    | SETG-420322   | Seminario de Trabajo de Grado III                                | 2    | 4.00 | 12009  | A       |
| 4    | TSPC-421482   | Turismo Sostenible y Participacion Comunitaria                   | 2    | 4.00 | 12009  | A       |
| 4    | ELEC-422241-A | Electiva: Operaciones de Empresas Turísticas                     | 1    | NC   | - 20   |         |
| 4    | ELEC-422241-8 | Electiva: Planificación Corporativa                              | 1    | NC   | - • <  |         |
| 4    | ELEC-422241-C | Electiva: Organización de Eventos                                | t :  | NC   | -      | •       |
| 4    | ELEC-422241-D | Electiva: Gulatura Turistica                                     | 1    | 4.75 | 12009  | A       |

NOTA: La Bocala de Califondores esta comprendita del uno (1) al cinco (3), anicas inclusive. La cutifacation minima aprotectoria es de TRES (3) puntos. Los participanisa que estan cumando Docionados aprueban con loss (3) puntos pero al terminar el Docionado deben terve acumulado como minimo un indice de Ruedimiento Académico de 3/2 puntos.

| RESUMEN ACADÉMICO                                                          |                          |                                                           |                             |                                                         |  |
|----------------------------------------------------------------------------|--------------------------|-----------------------------------------------------------|-----------------------------|---------------------------------------------------------|--|
| Asignaturas del Programa<br>Créditos del Programa<br>Indice de Rendimiento | : 15<br>: 24<br>: 4,3075 | Asignaturas Aprobadas<br>Créditos Aprobados<br>Eficiencia | s: 13<br>: 20<br>: 100,00 % | Asignaturas por Aprobar : 2<br>Créditos por Aprobar : 4 |  |

1/1

La siglas NC en la columna Nota, significan NO CURSADA.

5. Imprima su SITUACIÓN ACADÉMICA, de acuerdo a las instrucciones de su aplicación para gestionar documentos PDF y cierre la misma. Al cerrar la Situación Académica, desde su aplicación PDF, el sistema lo devolverá a la ventana Situación Académica.

### NOTA:

Para que la Situación Académica se imprima correctamente DEBE tener instalado en su computador un programa gestor de documentos PDF y tener DESAHABILITADO en su Navegador de Internet la opción **Bloquear Ventanas Emergentes.** 

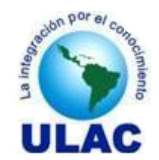

# 16. IMPRIMIR LA SITUACIÓN ADMINISTRATIVA

La **Situación Administrativa**, corresponde a todos los Movimientos que aumentan o disminuyen los compromisos de pago (Deuda) del participante en los diferentes programas que cursa en la Universidad. Estos se encuentran clasificados de acuerdo a la siguiente tabla:

| CÓDIGO | SUB-TIPO | DESCRIPCIÓN                     |
|--------|----------|---------------------------------|
| MA     | 01-01    | Pago de Matrícula Nuevo Ingreso |
|        | 01-02    | Pago de Matrícula Regulares     |
| IN     | 02-01    | Inscripción Nuevo Ingreso       |
|        | 02-02    | Inscripción Regulares           |
| AB     | 04-01    | Abono a Deuda                   |
| DE     | 05-01    | Deuda de Inicio con el SADCE    |
| IC     | 06-01    | Inscripción de Unidades Crédito |
| SF     | 08-01    | Saldo a Favor del Participante  |

### **Pre-Condiciones.**

- El Participante ingresado al SADCE a través de la URL correspondiente.
- El Participante se ha autenticado en el SADCE.

### **Pasos**

2. Si usted se autenticó correctamente, en la parte izquierda de la pantalla se le muestran las opciones correspondientes a su tipo de usuario a las que tiene acceso. Haga clic sobre la opción <u>Reportes</u> <u>Administrativos</u>.

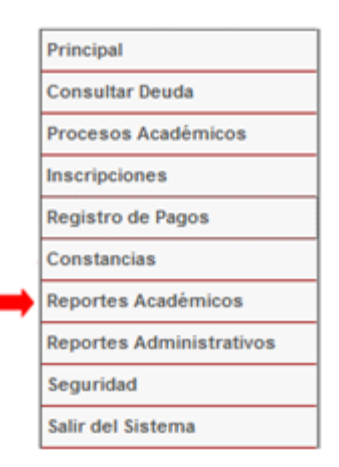

4. Haga clic sobre la opción Situación Administrativa.

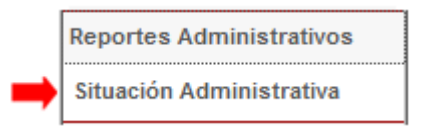

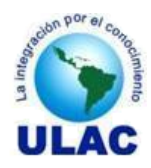

5. En la parte derecha de su pantalla se le mostrará la ventana Situación Académica.

| Situación Administrativa |                             |  |  |  |
|--------------------------|-----------------------------|--|--|--|
| Participante:            | MATOS PARRA, GUSTAVO RAFAEL |  |  |  |
| Programa:                | Seleccione 🗸                |  |  |  |
|                          | Consultar                   |  |  |  |

- 5.1. Seleccione el Programa del cual desea imprimir la Situación Administrativa.
- 5. Haga clic en el botón Consultar. Se le mostrará en pantalla, en formato PDF, la Situación Administrativa del Programa que seleccionó.
- 6. Imprima su SITUACIÓN ADMINISTRATIVA, de acuerdo a las instrucciones de su aplicación para gestionar documentos PDF y cierre la misma. Al cerrar la Situación Académica, desde su aplicación PDF, el sistema lo devolverá a la ventana Situación Académica.

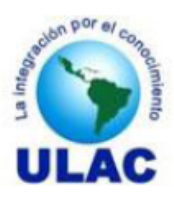

# UNIVERSIDAD LATINOAMERICANA Y DEL CARIBE

# SITUACIÓN ADMINISTRATIVA

**PROGRAMA:** 33B:MAESTRIA EN GERENCIA DE TURISMO SOSTENIBLE **PARTICIPANTE:** MATOS PARRA, GUSTAVO RAFAEL

### CÉDULA: 6822572

| Nro. | Cod. | Concepto                               | Referencia | Monto    | Fecha      | Deuda    |
|------|------|----------------------------------------|------------|----------|------------|----------|
| 1    | MA   | Pago de Matrícula (Lapso: 2011-II)     | 235323     | 1.824,00 | 12-12-2011 | 0,00     |
| 2    | IN   | Inscripción de 6 U.C. (Lapso: 2011-II) | 235323-A   | 1.824,00 | 12-12-2011 | 1.824,00 |
| 3    | AB   | Abono a deuda Lapso: 2011-II           | 235323-B   | 1.744,00 | 12-12-2011 | 80,00    |
| 4    | AB   | Abono a Deuda (Lapso 2011-II)          | 45343      | 80,00    | 12-12-2011 | 0,00     |

### NOTA:

Para que la Situación Administrativa se imprima correctamente DEBE tener instalado en su computador un programa gestor de documentos PDF y tener DESAHABILITADO en su Navegador de Internet la opción **Bloquear Ventanas Emergentes.** 

Fecha: 24/12/2011